# Primeros pasos con CSS

**Propósito:** Conocer y aplicar estilos CSS para mejorar el diseño de una página web, explorando propiedades básicas y valorando la organización del código.

## Parte 1: Investigación inicial

Investiga y responder en tu carpeta digital:

- 1) ¿Qué significa CSS y para qué se utiliza?
- 2) ¿Qué diferencia hay entre CSS interno, en línea y externo?
- 3) ¿Qué selector se usa para aplicar estilos a:
  - una etiqueta HTML?
  - ➢ una clase?
  - > un identificador (ID)?
- 4) ¿Qué propiedad se usa para cambiar:
  - > el color del texto?
  - > el fondo?
  - el tamaño de la letra?
  - el espaciado entre elementos?

Sugerencia: consultar en MDN Web Docs o en FreeCodeCamp.

## Parte 2: Aplicar estilos a la página de Mafalda

- 1) Crear una carpeta en el escritorio y abrirla en VSC.
- 2) Descargar de GitHub el archivo semántica.html y moverlo a la carpeta anterior.
- 3) Crear el archivo semántica\_estilos.css.
- 4) Enlazar el archivo semántica\_estilos.css con el documento html agregando la siguiente línea de código en el head del archivo semántica.html:

<link rel="stylesheet" href="./semantica\_estilos.css">

5) Agregar los siguientes estilos, ve guardando para actualizar el navegador y observar los cambios:

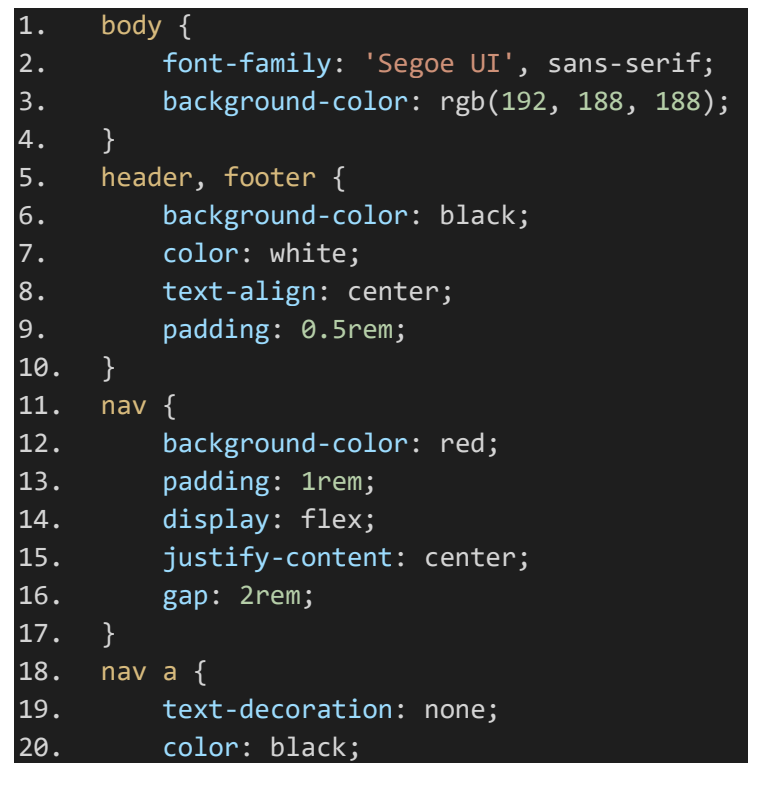

```
21.
        font-weight: bold;
22. }
23. main {
24. padding: 2rem;
25.
       display: flex;
26.
        gap: 2rem;
27. }
28. strong {
29.
       color: red;
30. }
31. blockquote{
32.
        font-style: italic;
33.
        color: red;
34. }
35. article {
36.
        background-color: white;
37.
        padding: 1rem;
38.
        border-radius: 10px;
    margin-bottom: 1rem;
39.
40. }
41. aside {
42.
        background-color: white;
43.
       padding: 1rem;
44.
        border-left: 4px solid red;
45. }
46. th {
47.
        background-color: rgb(192, 188, 188);
48. }
49. th, td {
50.
        border: 1px solid black;
51.
        padding: 0.5rem;
52. }
53. table {
54. width: 100%;
55.
        border-collapse: collapse;
56. }
57. img {
58.
        max-width: 100%;
59.
        margin-top: 1rem;
60.
        border: 4px solid #f44336;
61.
        border-radius: 8px;
62. }
63. footer a {
64.
       color: red;
65.
        text-decoration: none;
66.
```

## Parte 3: Registro de propiedades CSS utilizadas

Copiar el siguiente cuadro en el documento donde desarrollaste las consignas de la Parte 1 y completar de acuerdo a lo observado en la Parte 2 (consigna 5):

| Propiedad CSS ¿Qué hace? | Otros valores posibles                       |  |
|--------------------------|----------------------------------------------|--|
| font-family              | "Arial", "Courier New", "Georgia", "Verdana" |  |
| background-color         | white, lightblue, #f0f0f0, rgb(200,200,200)  |  |
| color                    | black, blue, #333333, rgb(255,0,0)           |  |
| text-align               | left, right, center, justify                 |  |
| padding                  | 10px, 1rem, 5%, 20px 10px                    |  |
| display                  | block, inline, flex, grid, none              |  |
| gap                      | 1rem, 20px, 5%                               |  |
| text-decoration          | none, underline, line-through, overline      |  |
| font-weight              | normal, bold, lighter, 100 a 900             |  |
| border-radius            | 5px, 10px, 50%, 0                            |  |
| border                   | 1px solid blue, 2px dashed red, none         |  |
| border-left              | 4px solid green, 2px dotted gray             |  |
| border-collapse          | collapse, separate                           |  |
| width                    | 100%, 600px, 50vw                            |  |
| max-width                | 100%, 800px, 60vw                            |  |
| margin-top               | 1rem, 20px, 5%                               |  |
| font-style               | normal, italic, oblique                      |  |

## Parte 4: Aplicar lo aprendido a tu página index.html

- $\checkmark$  Organizar el contenido usando las etiquetas semánticas.
- ✓ Agregar enlaces a la carpeta digital y al repositorio.
- ✓ Aplicar estilos con un archivo CSS externo.
- ✓ Mostrar tu personalidad y creatividad en el diseño

A continuación, una idea para inspirarte:

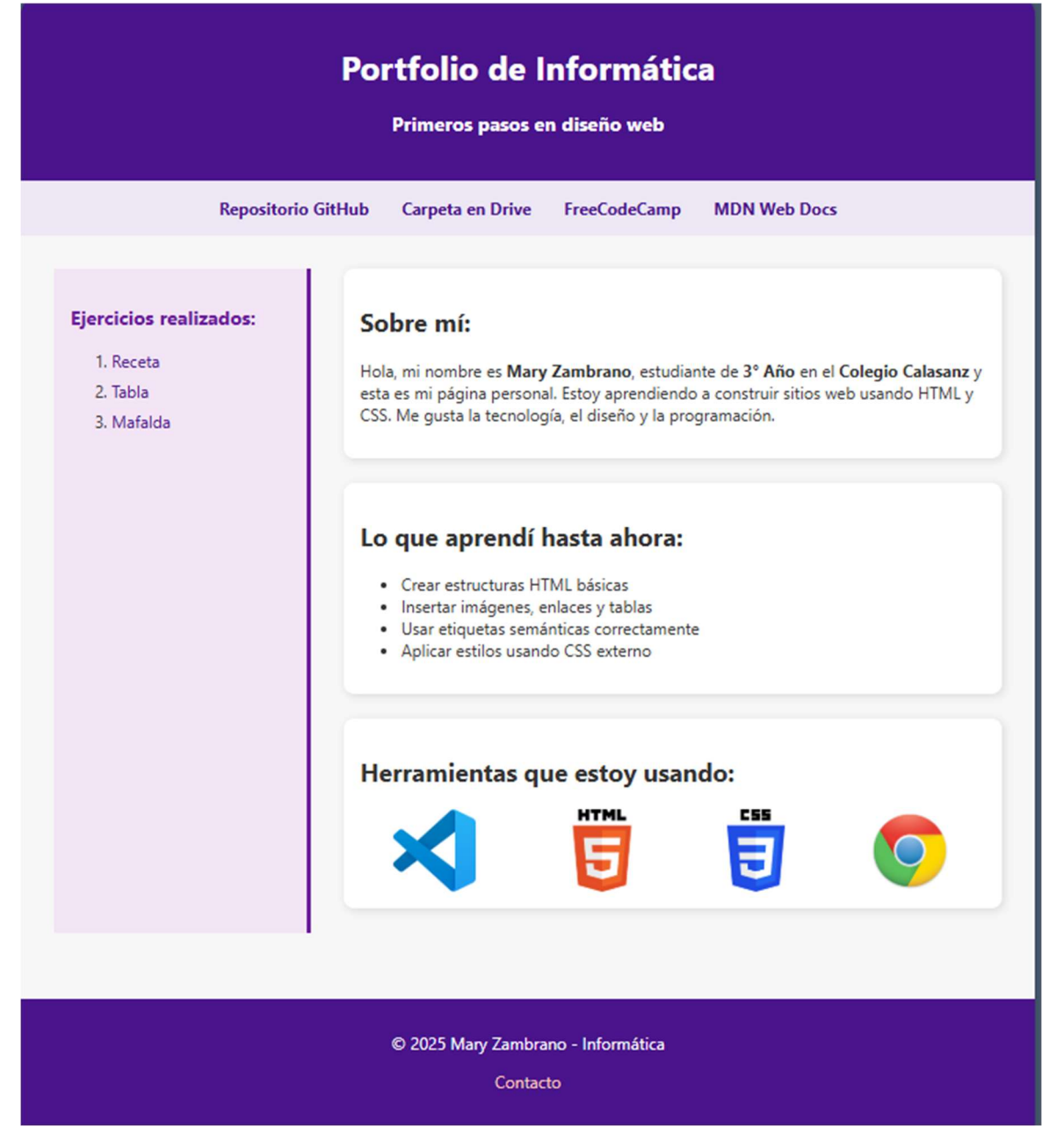

## Parte 5: Autoevaluación

| Aspectos                                                  | Si/No | Observaciones |
|-----------------------------------------------------------|-------|---------------|
| Realicé la investigación                                  |       |               |
| Apliqué semántica al archivo index.html                   |       |               |
| Agregué los enlaces solicitados y verifiqué que todos los |       |               |
| enlaces estén funcionando correctamente.                  |       |               |
| Apliqué estilos al index utilizando un CSS externo        |       |               |
| Completé el cuadro de las propiedades de CSS              |       |               |